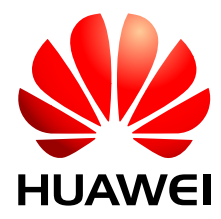

UAP2105 V300R011C90

## **User Guide**

 Issue
 03

 Date
 2009-08-20

Huawei Proprietary and Confidential Copyright © Huawei Technologies Co., Ltd.

Huawei Technologies Co., Ltd. provides customers with comprehensive technical support and service. For any assistance, please contact our local office or company headquarters.

## Huawei Technologies Co., Ltd.

Address: Huawei Industrial Base Bantian, Longgang Shenzhen 518129 People's Republic of China Website: http://www.huawei.com

Email: <u>support@huawei.com</u>

#### Copyright © Huawei Technologies Co., Ltd. 2009. All rights reserved.

No part of this document may be reproduced or transmitted in any form or by any means without prior written consent of Huawei Technologies Co., Ltd.

#### **Trademarks and Permissions**

HUAWEI and other Huawei trademarks are the property of Huawei Technologies Co., Ltd. All other trademarks and trade names mentioned in this document are the property of their respective holders.

#### Notice

The information in this document is subject to change without notice. Every effort has been made in the preparation of this document to ensure accuracy of the contents, but the statements, information, and recommendations in this document do not constitute a warranty of any kind, express or implied.

## Contents

| About This Document                                 | 1   |
|-----------------------------------------------------|-----|
| 1 Changes in the UAP2105 User Guide                 | 1-1 |
| 2 Safety Precautions                                | 2-1 |
| 3 Introduction to the UAP2105                       | 3-1 |
| 3.1 Appearance of the UAP2105                       |     |
| 3.2 LED on the UAP2105                              |     |
| 3.3 Ports and Buttons on the UAP2105                |     |
| 3.4 Specifications of the UAP2105                   |     |
| 3.4.1 Performance Specifications of the UAP2105     |     |
| 3.4.2 Technical Specifications of the UAP2105       |     |
| 4 Installing the UAP2105                            | 4-1 |
| 4.1 Selecting a Position for Installing the UAP2105 |     |
| 4.2 Installing the SIM or USIM Card                 |     |
| 4.3 Connecting UAP2105 Cables                       | 4-3 |
| 5 Configuring the UAP2105                           | 5-1 |
| 5.1 Initial Configuration                           |     |
| 5.1.1 PPPoE Mode                                    |     |
| 5.1.2 FE Direct Connection Mode                     |     |
| 5.2 Defining a Subscriber in the AHR                | 5-5 |
| 5.2.1 Adding a Zone                                 |     |
| 5.2.2 Adding a User                                 |     |
| 5.3 Setting Parameters on the AP Manager            |     |
| 5.3.1 Activating a Zone                             | 5-9 |
| 5.3.2 Setting Parameters in a Zone                  |     |
| 6 Routine Operation and Maintenance of the UAP2105  | 6-1 |
| 6.1 Commissioning Services                          |     |
| 6.2 Diagnosing Faults                               |     |
| 6.3 Handling Alarms                                 |     |
| 6.4 Upgrading the Software                          | 6-5 |
| 6.5 Uploading AP Terminal Files                     | 6-8 |

| 7 Communication Ports Used by the UAP2105 | .7- | ·1 |
|-------------------------------------------|-----|----|
|-------------------------------------------|-----|----|

## Figures

| Figure 3-1 UAP2105                                                      |     |
|-------------------------------------------------------------------------|-----|
| Figure 3-2 LED on the UAP2105                                           |     |
| Figure 3-3 Ports and buttons on the UAP2105                             |     |
| Figure 4-1 Installing the SIM or USIM card                              |     |
| Figure 4-2 Connecting the power adapter of the UAP2105                  | 4-4 |
| Figure 4-3 Cable connections (with the modem having only one LAN port)  | 4-5 |
| Figure 4-4 Cable connections (with the modem having multiple LAN ports) | 4-5 |
| Figure 4-5 Cable connections (in FE direct connection mode)             | 4-6 |
| Figure 5-1 Configuring an AP                                            | 5-3 |
| Figure 5-2 Checking the configuration of the AP                         | 5-3 |
| Figure 5-3 FE direct connection mode                                    | 5-4 |
| Figure 5-4 Logging in to the AHR                                        | 5-5 |
| Figure 5-5 Adding an AP zone                                            | 5-6 |
| Figure 5-6 Completing settings                                          | 5-6 |
| Figure 5-7 Adding an AP user.                                           | 5-7 |
| Figure 5-8 Logging in to the AP Manager                                 | 5-9 |
| Figure 5-9 Configuring a zone                                           |     |
| Figure 5-10 Activating a zone                                           |     |
| Figure 5-11 Configuring a zone                                          |     |
| Figure 5-12 Setting the list of AP frequencies                          |     |
| Figure 5-13 Setting the list of AP scrambling codes                     |     |
| Figure 5-14 Configuration confirmation                                  |     |
| Figure 6-1 Tracing management                                           | 6-3 |
| Figure 6-2 Execute Trouble Diagnose                                     | 6-4 |
|                                                                         |     |

## Tables

| Table 3-1 LED on the UAP2105                        |  |
|-----------------------------------------------------|--|
| Table 3-2 Ports and buttons on the UAP2105          |  |
| Table 3-3 Performance specifications of the UAP2105 |  |
| Table 3-4 Technical specifications of the UAP2105   |  |
| Table 5-1 Meanings of parameters                    |  |
| Table 6-1 Commissioning AP Services                 |  |
| Table 6-2 Alarm management options                  |  |
| Table 7-1 Communication ports used by the UAP2105   |  |

## **About This Document**

#### Purpose

This document describes the features, specifications, installation, commissioning, and routine operation and maintenance of Huawei UAP2105 (hereafter referred to as AP).

#### **Product Version**

The following table lists the product version related to this document.

| Product Name | Product Version |
|--------------|-----------------|
| UAP2105      | V300R011C90     |

#### **Intended Audience**

This document is intended for:

- System engineers
- Site maintainers
- Network administrators

#### **Change History**

For changes in the document, see 1 Changes in the UAP2105 User Guide.

#### Organization

#### 1 Changes in the UAP2105 User Guide

This describes the changes in the UAP2105 User Guide.

#### 2 Safety Precautions

This describes the safety precautions that are taken when installing, operating and maintaining the equipment manufactured by Huawei.

#### **3 Introduction to the UAP2105**

Developed in compliance with the protocols of R99/R4/R5/R6 FDD, the UAP2105 provides UMTS radio network access for home and Small Office and Home Office (SOHO) users.

#### 4 Installing the UAP2105

This describes how to install the UAP2105, accessories, and related cables.

#### **5** Configuring the UAP2105

This describes how to configure the UAP2105 through the WebUI or the AP Manager.

#### 6 Routine Operation and Maintenance of the UAP2105

This describes how to perform commissioning, routine maintenance, and software management of the AP after installation and configuration.

#### 7 Communication Ports Used by the UAP2105

#### Conventions

#### **Symbol Conventions**

The symbols that may be found in this document are defined as follows.

| Symbol | Description                                                                                                    |
|--------|----------------------------------------------------------------------------------------------------|
|        | Indicates a hazard with a high level of risk, which if not avoided, will result in death or serious injury.                                                          |
|        | Indicates a hazard with a medium or low level of risk, which<br>if not avoided, could result in minor or moderate injury.                                            |
|        | Indicates a potentially hazardous situation, which if not<br>avoided,could result in equipment damage, data loss,<br>performance degradation, or unexpected results. |
| ©⊐ TIP | Indicates a tip that may help you solve a problem or save time.                                                                                                    |
|        | Provides additional information to emphasize or supplement<br>important points of the main text.                                                                     |

#### **General Conventions**

The general conventions that may be found in this document are defined as follows.

| Convention      | Description                                                                                                    |
|-----------------|----------------------------------------------------------------------------------------------------|
| Times New Roman | Normal paragraphs are in Times New Roman.                                                                          |
| Boldface        | Names of files, directories, folders, and users are in <b>boldface</b> . For example, log in as user <b>root</b> . |
| Italic          | Book titles are in <i>italics</i> .                                                                                |
| Courier New     | Examples of information displayed on the screen are in Courier New.                                                |

#### **Command Conventions**

The command conventions that may be found in this document are defined as follows.

| Convention   | Description                                                                                                    |  |
|--------------|----------------------------------------------------------------------------------------------------|--|
| Boldface     | The keywords of a command line are in <b>boldface</b> .                                                                               |  |
| Italic       | Command arguments are in <i>italics</i> .                                                                                             |  |
| []           | Items (keywords or arguments) in brackets [] are optional.                                                                            |  |
| { x   y   }  | Optional items are grouped in braces and separated by vertical bars. One item is selected.                                            |  |
| [ x   y   ]  | Optional items are grouped in brackets and separated by vertical bars. One item is selected or no item is selected.                   |  |
| { x   y   }* | Optional items are grouped in braces and separated by vertical bars. A minimum of one item or a maximum of all items can be selected. |  |
| [ x   y   ]* | Optional items are grouped in brackets and separated by vertical bars. Several items or no item can be selected.                      |  |

#### **GUI** Conventions

The GUI conventions that may be found in this document are defined as follows.

| Convention | Description                                                                                                    |
|------------|----------------------------------------------------------------------------------------------------|
| Boldface   | Buttons, menus, parameters, tabs, window, and dialog titles are in <b>boldface</b> . For example, click <b>OK</b> .                        |
| >          | Multi-level menus are in <b>boldface</b> and separated by the ">" signs. For example, choose <b>File</b> > <b>Create</b> > <b>Folder</b> . |

#### **Keyboard Operations**

The keyboard operations that may be found in this document are defined as follows.

| Format       | Description                                                                                                    |
|--------------|----------------------------------------------------------------------------------------------------|
| Key          | Press the key. For example, press Enter and press Tab.                                                                                |
| Key 1+Key 2  | Press the keys concurrently. For example, pressing <b>Ctrl+Alt</b><br>+ <b>A</b> means the three keys should be pressed concurrently. |
| Key 1, Key 2 | Press the keys in turn. For example, pressing Alt, A means the two keys should be pressed in turn.                                    |

#### **Mouse Operations**

The mouse operations that may be found in this document are defined as follows.

| Action       | Description                                                                               |
|--------------|-------------------------------------------------------------------------------------------|
| Click        | Select and release the primary mouse button without moving the pointer.                   |
| Double-click | Press the primary mouse button twice continuously and quickly without moving the pointer. |
| Drag         | Press and hold the primary mouse button and move the pointer to a certain position.       |

## **1** Changes in the UAP2105 User Guide

This describes the changes in the UAP2105 User Guide.

#### 03(2009-09-20)

This is the second commercial release..

Compared with issue 02(2009-07-10) of V300R011C90, this issue does not add contents.

Compared with issue 02(2009-07-10) of V300R011C90, this issue incorporates the following changes:

| Topic                   | Change Description                                                                                                    |
|-------------------------|----------------------------------------------------------------------------------------------------|
| Logging in to the WebUI | The user name and<br>password for logging in<br>to the WebUI are<br>changed. The<br>description of setting the<br>Internet Explorer 8.0<br>compatibility is added. |
|                         |                                                                                                    |

Compared with issue 02(2009-07-10) of V300R011C90, this issue does not delete contents.

#### 02(2009-07-10)

This is the first commercial release.

Compared with issue 01 (2009-05-30) of V300R011C90, this issue does not add contents.

Compared with issue 01 (2009-05-30) of V300R011C90, this issue incorporates the following changes:

| Topic                                           | Change Description                                                                   |
|-------------------------------------------------|--------------------------------------------------------------------------------------|
| 3.4.1 Performance Specifications of the UAP2105 | The description of the capacity and service capabilities of the UAP2105 is modified. |

Compared with issue 01 (2009-05-30) of V300R011C90, this issue does not delete contents.

#### 01 (2009-05-30)

This is the first commercial release.

## **2** Safety Precautions

This describes the safety precautions that are taken when installing, operating and maintaining the equipment manufactured by Huawei.

#### **Following All Safety Precautions**

When installing, operating, and maintaining the devices, follow all instructions and precautions on the equipment and in this document for the sake of personal and equipment safety. The indications such as Danger, Caution, and Note in the related documents are additional information. They do not contain all the safety precautions for operations.

#### Complying with the Local Safety Regulations

When operating devices, the personnel must comply with the local safety regulations.

#### **Installation Requirements**

The personnel installing and maintaining Huawei products should be trained. Before performing any operation such as device installation and maintenance, the personnel should be familiar with the proper operation methods and safety precautions.

- Only trained and qualified personnel are allowed to install, operate, and maintain devices.
- Only qualified specialists are allowed to check and repair the device and remove the safety facilities.
- Only personnel that are certificated or authorized by Huawei are allowed to replace or change the device or accessories (including software).
- Any fault or error that might cause safety problems must be reported to the personnel in charge immediately.

#### Safety of Personnel

- Do not perform operation on the device and related cables during thunderstorms.
- Unplug the device during thunderstorms.
- Before installing the device and related cables, unplug the device.
- Take proper safety measures to protect your eyes and respiratory tract against the dust before drilling holes.

• Wear gloves before drilling holes.

#### **Device Safety**

- Ensure that the device is always kept in a dry environment and is protected against leakage.
- Leave sufficient space around the device for heat dissipation. Do not block the air vents of the device.
- Place the device in a dry, ventilated, and dustfree place that is neither exposed to direct sunlight nor close to heat or fire.
- Keep the device far away from strong magnetic or electric fields.

# **3** Introduction to the UAP2105

## **About This Chapter**

Developed in compliance with the protocols of R99/R4/R5/R6 FDD, the UAP2105 provides UMTS radio network access for home and Small Office and Home Office (SOHO) users.

#### 3.1 Appearance of the UAP2105

The UAP2105 has a case structure. It is elegant, harmonious, and stylish.

#### 3.2 LED on the UAP2105

The UAP2105 has only one LED, which indicates the working status of the UAP2105.

#### 3.3 Ports and Buttons on the UAP2105

This describes the ports and buttons on the UAP2105. The ports are used for the power supply, Ethernet cable, and SIM or USIM card. The RESTORE button is used to restore the login password of the WebUI to the default password. The power switch is used to power on or power off the UAP2105.

#### 3.4 Specifications of the UAP2105

This describes the performance specifications and technical specifications of the UAP2105.

## 3.1 Appearance of the UAP2105

The UAP2105 has a case structure. It is elegant, harmonious, and stylish. The UAP2105 is available in black or white. **Figure 3-1** shows a black UAP2105.

Figure 3-1 UAP2105

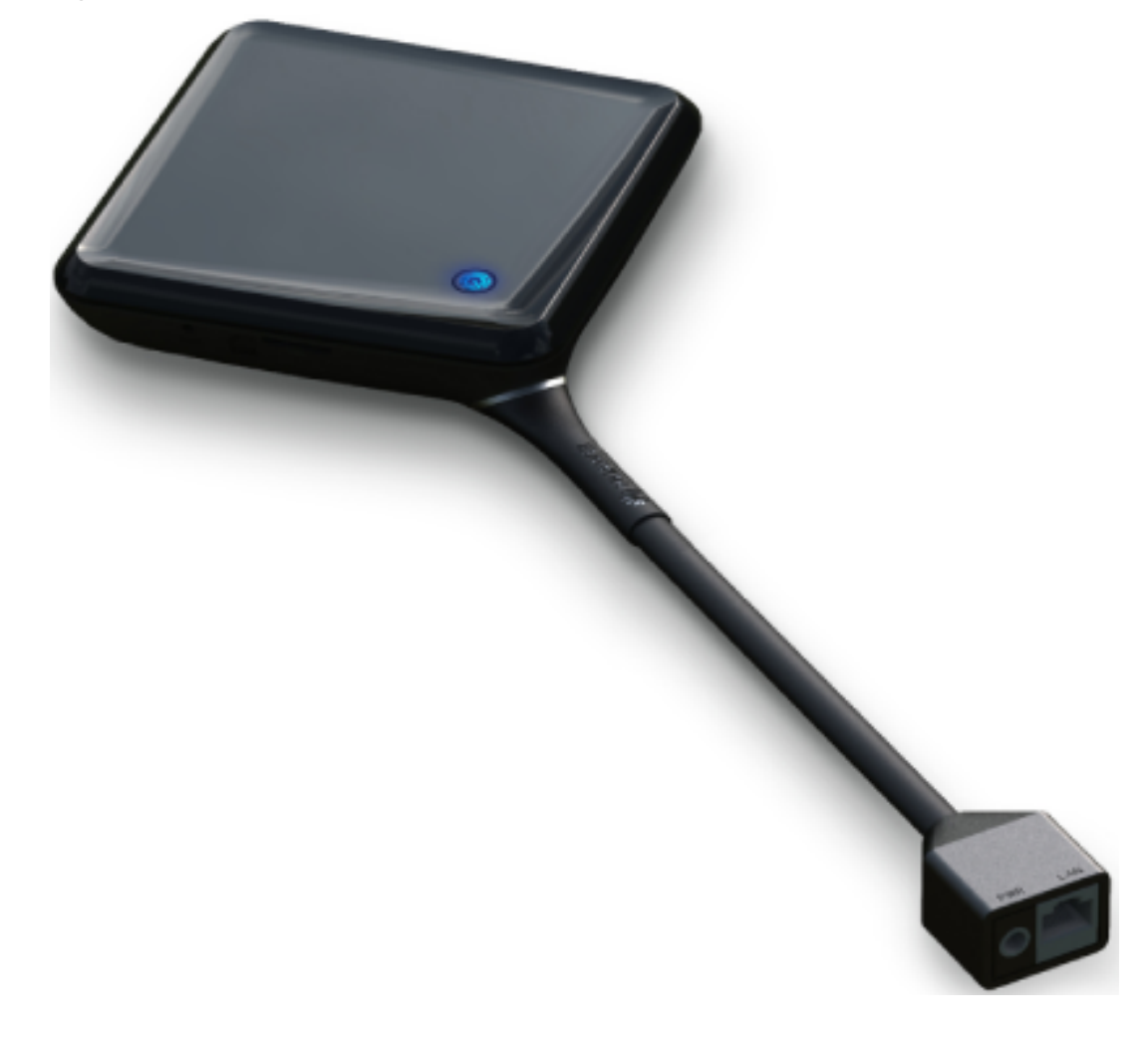

## 3.2 LED on the UAP2105

The UAP2105 has only one LED, which indicates the working status of the UAP2105. Figure 3-2 shows the LED on the UAP2105.

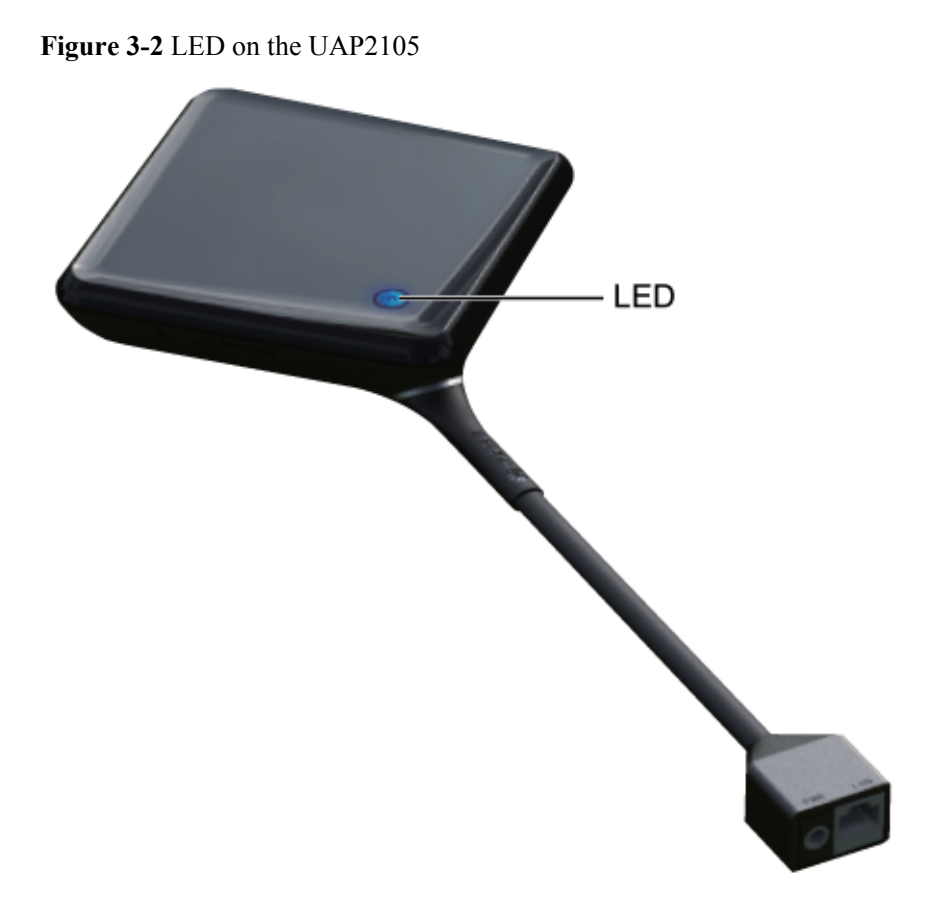

**Table 3-1** describes the LED and its status.

| Table 3-1 LE | D on the | UAP2105 |
|--------------|----------|---------|
|--------------|----------|---------|

| Status                                                    | Description                                                                                                    |
|-----------------------------------------------------------|----------------------------------------------------------------------------------------------------|
| ON (red)                                                  | No AP cell is set up, or an alarm of cell setup failure is generated.                                                               |
| ON (blue)                                                 | An AP cell is set up. No service is provided, and no interference exists in the signals of the cell.                                |
| Blinking in red (ON for<br>1s and OFF for 1s)             | Slight interference exists in the signals of an AP cell. The UAP2105 works properly, but the quality of service (QoS) deteriorates. |
| Blinking in red (ON for 0.25s and OFF for 0.25s)          | Strong interference exists in the signals of an AP cell. The UAP2105 cannot work properly.                                          |
| Blinking in blue (ON for<br>1s and OFF for 1s)            | An AP cell is set up successfully, and services are being provided<br>in the cell.                                                  |
| Blinking in blue (ON for<br>0.125s and OFF for<br>0.125s) | Software is being downloaded, or the system is being upgraded.                                                                      |

## 3.3 Ports and Buttons on the UAP2105

This describes the ports and buttons on the UAP2105. The ports are used for the power supply, Ethernet cable, and SIM or USIM card. The RESTORE button is used to restore the login password of the WebUI to the default password. The power switch is used to power on or power off the UAP2105.

Figure 3-3 shows the ports and buttons on the panel of the UAP2105.

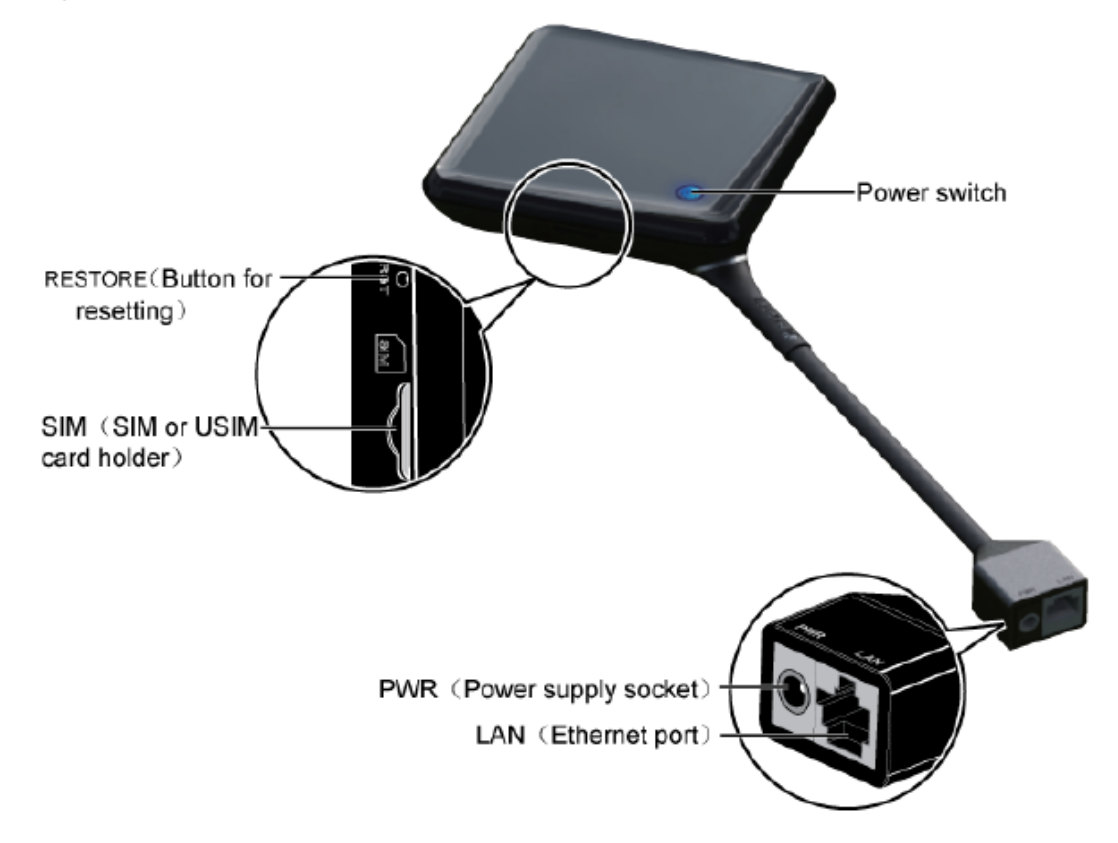

Figure 3-3 Ports and buttons on the UAP2105

Table 3-2 describes the ports and buttons on the UAP2105.

| Port or Button | Description                                                                                                    |
|----------------|----------------------------------------------------------------------------------------------------|
| RESTORE        | Button for restoring the login password of the WebUI. After you press the button for five seconds, Restore the AP to factory settings (including the IP address for AP local maintenance and the user name and password for logging in to the WebUI). |
| SIM            | SIM or USIM card holder, which is used for housing the SIM or USIM card                                                                                                    |

Table 3-2 Ports and buttons on the UAP2105

| Port or Button | Description                                                   |
|----------------|---------------------------------------------------------------|
| LAN            | Ethernet port for an Ethernet cable                           |
| PWR            | Power socket, which is connected to the 12 V DC power adapter |
| Power switch   | Used to power on or power off the UAP2105                     |

## 3.4 Specifications of the UAP2105

This describes the performance specifications and technical specifications of the UAP2105.

3.4.1 Performance Specifications of the UAP2105

This describes the performance specifications of the UAP2105 in terms of the frequency bands, maximum transmit power, number of TRXs, transmit and receive diversity, receiver sensitivity, and clock precision.

3.4.2 Technical Specifications of the UAP2105 This describes the technical specifications of the UAP2105.

### 3.4.1 Performance Specifications of the UAP2105

This describes the performance specifications of the UAP2105 in terms of the frequency bands, maximum transmit power, number of TRXs, transmit and receive diversity, receiver sensitivity, and clock precision.

#### **Performance Specifications**

| Item                      | Specification                    |                          |                 |
|---------------------------|----------------------------------|--------------------------|-----------------|
| Frequency bands           | Frequency band                   | RX band (MHz)            | TX band (MHz)   |
|                           | BAND I (2100 MHz)                | 1920 to 1980             | 2110 to 2170    |
|                           | Band II (1900 MHz)               | 1850 to 1910             | 1930 to 1990    |
|                           | Band V (850 MHz)                 | 824 to 849               | 869 to 894      |
| Maximum<br>transmit power | 13 dBm (20 mW)                   |                          |                 |
| Capacity                  | Only one TRX is supported.       |                          |                 |
|                           | Only one cell is supported.      |                          |                 |
|                           | A maximum of 20 UL of supported. | channel elements (CEs) a | nd 20 DL CEs is |

Table 3-3 Performance specifications of the UAP2105

| Item                           | Specification                                                                                                    |
|--------------------------------|----------------------------------------------------------------------------------------------------|
| Service                        | Common PS and CS services:                                                                                                    |
| capabilities                   | • A maximum of four concurrent AMR services is supported.                                                                                                    |
|                                | • A maximum of four concurrent VP services is supported.                                                                                                    |
|                                | • A maximum of eight concurrent PS services is supported.                                                                                                    |
|                                | • A maximum of four concurrent R99 384 kbit/s PS services is supported.                                                                                                    |
|                                | • A maximum of four concurrent CS users is supported.                                                                                                    |
|                                | • A maximum of four concurrent PS users is supported.                                                                                                    |
|                                | HSDPA service:                                                                                                    |
|                                | • The maximum supported HSDPA rate is 3.6 Mbit/s or 7.2 Mbit/s. The default value is 3.6 Mbit/s. The license can be used to control the maximum HSDPA rate of the UAP2105. |
|                                | • 3GPP R99, R4, R5, and R6 services can be provided at the same time.                                                                                                    |
|                                | • A maximum of four concurrent HSDPA users is supported.                                                                                                    |
|                                | • A maximum of 10 HS-PDSCH codes is supported.                                                                                                    |
|                                | HSUPA service                                                                                                    |
|                                | • The maximum supported HSUPA rate is 1.44 Mbit/s.                                                                                                    |
|                                | • 3GPP R99, R4, R5, and R6 services can be provided at the same time.                                                                                                    |
|                                | • A maximum of four concurrent HSUPA users is supported.                                                                                                    |
|                                | • The 10 ms Transmission Time Interval (TTI) over the E-DCH is supported.                                                                                                  |
| Transmit and receive diversity | No transmit diversity or receive diversity                                                                                                    |
| Receiver<br>sensitivity        | -110 dBm                                                                                                    |
| Clock precision                | ±0.1 ppm                                                                                                    |

## 3.4.2 Technical Specifications of the UAP2105

This describes the technical specifications of the UAP2105.

#### **Technical Specifications**

| Table 3-4 Technical sp | ecifications of the UAP2105 |
|------------------------|-----------------------------|
|------------------------|-----------------------------|

| Item                                | Specification           |
|-------------------------------------|-------------------------|
| Dimensions (Height x Width x Depth) | 33 mm x 125 mm x 125 mm |
| Weight                              | 0.4 kg                  |

| Item                                | Specification                       |
|-------------------------------------|-------------------------------------|
| Power consumption                   | < 8 W                               |
| Ambient temperature                 | Working temperature: -5°C to +40°C  |
|                                     | Storage temperature: -40°C to +70°C |
| Relative humidity                   | 5% RH to 95% RH                     |
| Specifications of the power adapter | Input voltage: 90 V AC to 264 V AC  |
|                                     | Frequency range: 47 Hz to 63 Hz     |

## **4** Installing the UAP2105

## **About This Chapter**

This describes how to install the UAP2105, accessories, and related cables.

#### 4.1 Selecting a Position for Installing the UAP2105

This describes the requirements for the installation position of the UAP2105.

#### 4.2 Installing the SIM or USIM Card

This describes how to install the SIM or USIM card. The data in the card enables the UAP2105 to perform user authentication and then to connect the core network after the authentication is successful.

#### 4.3 Connecting UAP2105 Cables

This describes how to connect the power adapter of the UAP2105 and how to connect the Ethernet cable based on the network topology of the UAP2105.

## 4.1 Selecting a Position for Installing the UAP2105

This describes the requirements for the installation position of the UAP2105.

#### **Requirements for the Installation Position**

The UAP2105, a home device, is installed indoor areas that are away from children, such as living rooms or studies. It supports the tabletop or wall-mounted installation. The UAP2105 mounted on a wall obtatains better coverage than that placed on a tabletop. Leave a minimum of 20 cm space around the UAP2105 for heat dissipation. When selecting a position for installing the UAP2105, adhere to the following rules:

- Do not place the AP near the window.
- Do not cover or block the AP.
- Do not overload the AP.
- Do not place AP near a microwave oven.
- Do not place the AP on an electrical device.
- Do not directly blow hot wind to the AP.

## 4.2 Installing the SIM or USIM Card

This describes how to install the SIM or USIM card. The data in the card enables the UAP2105 to perform user authentication and then to connect the core network after the authentication is successful.

#### Prerequisite

Before installing the SIM or USIM card, power off the UAP2105 and disconnect the power cable.

#### Procedure

Step 1 Insert the SIM or USIM card into the card holder, as shown in Figure 4-1.

#### Figure 4-1 Installing the SIM or USIM card

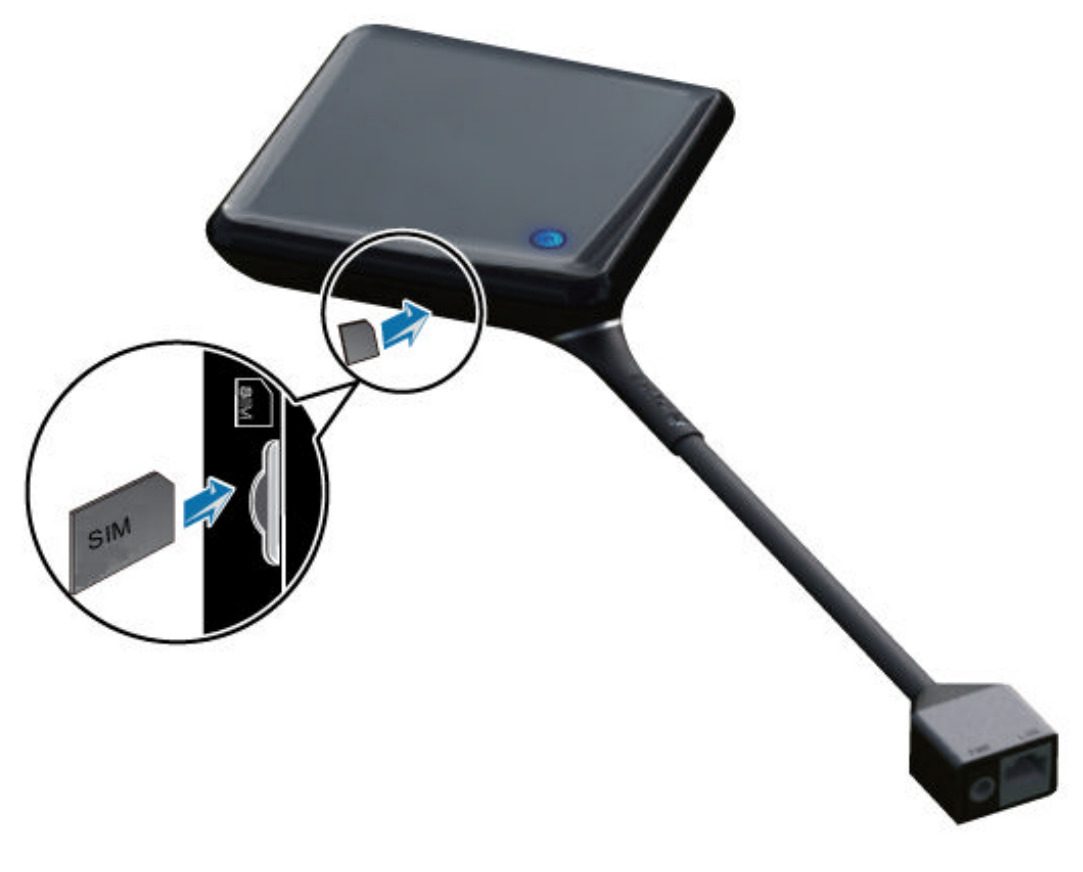

## 

- While inserting the SIM or USIM card into the card holder, ensure that the notch on the SIM or USIM card faces the silkscreen.
- Do not remove the SIM or USIM card while the UAP2105 is running. Otherwise, the AP cell cannot be set up. After the SIM or USIM card is re-inserted, the UAP2105 cell is reestablished.

----End

## 4.3 Connecting UAP2105 Cables

This describes how to connect the power adapter of the UAP2105 and how to connect the Ethernet cable based on the network topology of the UAP2105.

#### Context

A power adapter and straight-through cable are delivered with the UAP2105 and are placed in the external packing box.

#### Procedure

Step 1 Connect the power adapter, as shown in Figure 4-2.

Figure 4-2 Connecting the power adapter of the UAP2105

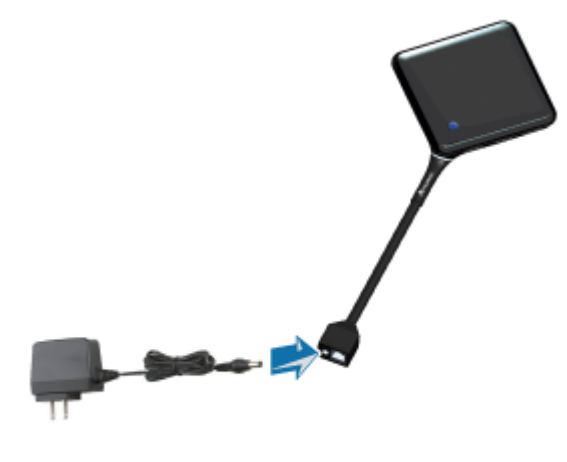

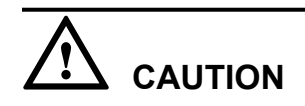

To ensure that the UAP2105 runs properly, use the power adapter delivered with the UAP2105.

#### Step 2 Connect the Ethernet cable.

• In PPPoE mode

The UAP2105 is connected to the Ethernet through an xDSL device, such as a modem, BAS, or DSLAM.

| If the Modem<br>has | Then                                                                                                    |
|---------------------|----------------------------------------------------------------------------------------------------|
| Only one LAN port   | 1. Use Ethernet cables to connect the UAP2105 and the computer for local maintenance to idle LAN ports on a router or switch.                                                                                                    |
|                     | 2. Connect the router or switch to a modem.<br>For details on connections, see the documents delivered with<br>the router or switch.                                                                                                    |
|                     | <b>Figure 4-3</b> shows the cable connections when the modem has only one LAN port.                                                                                                    |
|                     | <b>NOTE</b><br>If no router is configured, you can directly connect the computer for local maintenance to the modem to configure the modem, and then connect the computer to the UAP2105 to configure the UAP2105. After the modem and the UAP2105 are configured, you can directly connect the UAP2105 to the LAN port on the modem. |

| If the Modem<br>has | Then                                                                                                    |
|---------------------|----------------------------------------------------------------------------------------------------|
| Multiple LAN ports  | Connect the UAP2105 to an idle LAN port on the modem<br>through an Ethernet cable, as shown in Figure 4-4.<br>The UAP2105 and the computer for local maintenance should<br>be connected to the same modem. |

Figure 4-3 Cable connections (with the modem having only one LAN port)

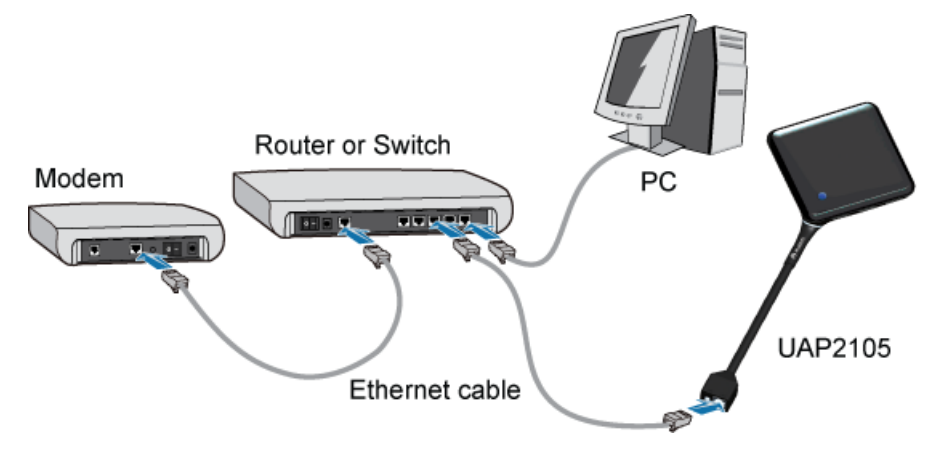

Figure 4-4 Cable connections (with the modem having multiple LAN ports)

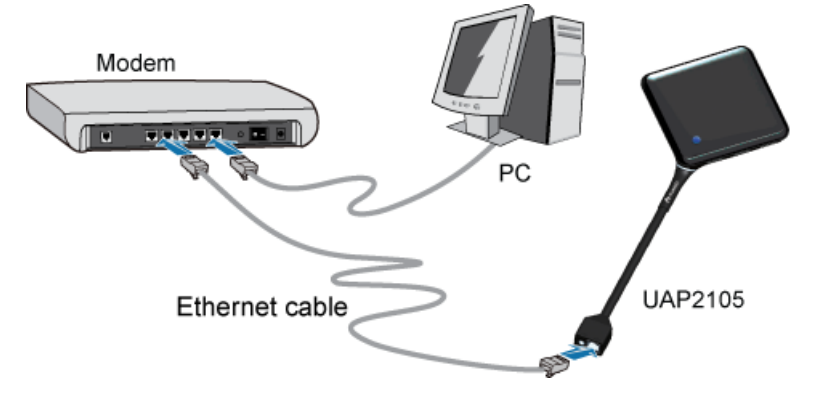

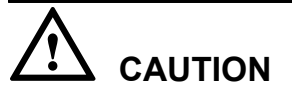

If a cable modem is used (Cable Modem is labeled on the housing of the modem), connect the cables according to the documents delivered with the cable modem.

• In FE direct connection mode

The UAP2105 is directly connected to the Ethernet through a device, such as a router. The number of devices used in FE direct connection mode is smaller than the number of devices used in PPPoE mode. As a result, the UAP2105 provides higher uplink and downlink rates.

- 1. Connect the UAP2105 to an idle LAN port on the router through an Ethernet cable. The UAP2105 and the computer for local maintenance should be connected to the same router.
- 2. Connect the router to the Ethernet.

For details on connections, see the documents delivered with the router.

Figure 4-5 shows the cable connections in FE direct connection mode.

**Figure 4-5** Cable connections (in FE direct connection mode)

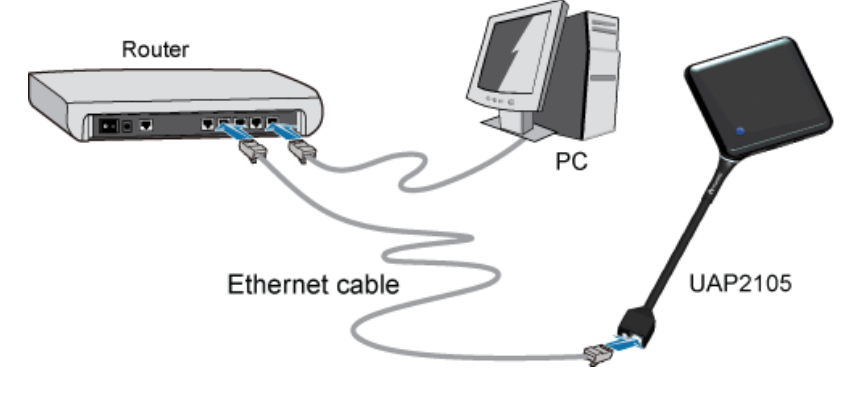

Step 3 Check the cables to ensure that all connections are secure.

----End

## **5** Configuring the UAP2105

## **About This Chapter**

This describes how to configure the UAP2105 through the WebUI or the AP Manager.

#### 5.1 Initial Configuration

This describes how to configure the IP address of the AP and the connection mode through an ADSL modem or router according to the network topology of the AP.

#### 5.2 Defining a Subscriber in the AHR

This describes how to define an AP subscriber in the AHR. To define an AP subscriber in the AHR, create an AP zone, and then add an AP user to the zone.

#### 5.3 Setting Parameters on the AP Manager

This describes how to set AP parameters on the AP Manager. The parameter settings are applicable to all APs managed by the AP Manager.

## 5.1 Initial Configuration

This describes how to configure the IP address of the AP and the connection mode through an ADSL modem or router according to the network topology of the AP.

#### 5.1.1 PPPoE Mode

The PPPoE mode consists of PPPoE bridge mode and PPPoE route mode. Regardless of the mode you choose, you need to set the parameters of the ADSL modem and the AP.

#### 5.1.2 FE Direct Connection Mode

This describes how to configure the IP address of the AP and the connection of the router in FE direct connection mode.

#### 5.1.1 PPPoE Mode

The PPPoE mode consists of PPPoE bridge mode and PPPoE route mode. Regardless of the mode you choose, you need to set the parameters of the ADSL modem and the AP.

#### Prerequisite

- You have logged in to the WebUI. For details, see Logging in to the WebUI.
- The IP address of the computer is set on the 192.168.1.x network segment.

#### Context

#### In PPPoE bridge mode

• The connection mode when an ADSL modem works in bridge mode and the application type of the modem is set to **Bridge Only** is called PPPoE bridge mode. In PPPoE bridge mode, you need to enter the user name and password of each terminal connected to the modem to initiate PPPoE dial-up connections for authentication.

In PPPoE route mode

• The modem obtains the IP address and related information such as the IP address of the gateway and subnet mask from the BAS through PPPoE dial-up connections. After the modem passes the authentication, it is connected to Internet. In PPPoE route mode, the modem works in **DHCP Server** mode. Each terminal connected to the modem can automatically obtain the IP address of the LAN from the modem without PPPoE dial-up connections.

#### Procedure

- In PPPoE bridge mode
  - 1. Configure the ADSL modem.

#### 

To set **WAN Configuration** of the ADSL modem in PPPoE bridge mode, set the application type of the ADSL modem to **Bridge Only** and the connection of the ADSL modem to **RFC 2684 Bridge**. The setting method varies according to the type of the ADSL modem. For details, see the document delivered with the ADSL modem.

 Configure the AP. On the WebUI, choose Transfer Basic > NETMODE. Click Mod, set Net Mode to PPPOELINK, and then type the user name and password for a PPPoE dial-up connection, as shown in Figure 5-1.

Figure 5-1 Configuring an AP

|                   | AP Parameter Co            | nfiguration                |                                   |           |         |         |
|-------------------|----------------------------|----------------------------|-----------------------------------|-----------|---------|---------|
| Moc List          |                            |                            |                                   |           |         |         |
| TRACERT           | >> Configuration>> NETMODE | >> Configuration>> NETMODE |                                   |           |         |         |
| VLAN              | Valid Instance List        | Nod Add D                  | el                                |           |         |         |
| URL               | Net Mode                   | AUTO IP                    | IP Address                        | Net Mask  | Gateway | OPT60   |
| NETMODE           | ETHIP                      | ENABLE                     |                                   |           |         | DISABLE |
| IPRT              | V                          |                            |                                   |           |         |         |
| ETHPORT           |                            |                            |                                   |           |         |         |
| RESETBOARD        |                            |                            |                                   |           |         |         |
| PING              |                            |                            |                                   |           |         |         |
| DSP_VERINFO       |                            |                            |                                   |           |         |         |
| DSP_LIEACCESSMODE | <                          | 11                         |                                   |           |         |         |
| DSP_TRACERT       | Input Parameter Valu       | es: Done                   |                                   |           |         |         |
| DSP_PPPOELINK     |                            |                            |                                   |           |         |         |
| DSP_PING          | Net Mode PPPOELINK         | User Name                  | Pa                                | issvord   |         |         |
| DSP_IPRT          |                            |                            | Parameter:User N                  | ane       |         |         |
| DSP_ETHPORT       |                            |                            | Username Max to<br>Max Length: 64 | 64 chars} |         |         |
| DSP_DHCP          |                            |                            |                                   |           |         |         |
| DSP_ARP           |                            |                            |                                   |           |         |         |
| DSP_APTIME        |                            |                            |                                   |           |         |         |

#### 

After the networking mode of the AP is changed, the AP is automatically restarted. The existing configurations are not modified.

- In PPPoE route mode
  - 1. Configure the ADSL modem.

To set **WAN Configuration**, **NAT**, and **DNS** of the ADSL modem in PPPoE route mode, set the application type of the ADSL modem to **PPPoE**, NAT to **NAPT**, DNS to **Allow**, and DHCP to **DHCP Server**. The setting method varies according to the type of the ADSL modem. For details, see the document delivered with the ADSL modem.

2. Check the configuration of the AP. On the WebUI, choose **Transfer Basic** > **NETMODE** to check the configuration of the AP, as shown in Figure 5-2.

#### Figure 5-2 Checking the configuration of the AP

|                  | AP Paramete          | er Configuration |                 |          |         |         |
|------------------|----------------------|------------------|-----------------|----------|---------|---------|
| Moc List         |                      |                  |                 |          |         |         |
| TRACERT          | >> Configuration>> N | ETMODE           |                 |          |         |         |
| YLAN             | Valid Instance       | List Nod A       | dd Del          |          |         |         |
| URL              | Net Mo               | de AUTO IF       | IP Address      | Net Mask | Gateway | 0PT60   |
| NETMODE          | ETHIP                | ENABLE           |                 |          |         | DISABLE |
| IPRT             | 0                    |                  |                 |          |         |         |
| ETHPORT          |                      |                  |                 |          |         |         |
| RESETBOARD       |                      |                  |                 |          |         |         |
| PING             |                      |                  |                 |          |         |         |
| DSP_VERINFO      |                      |                  |                 |          |         |         |
| DSP_UEACCESSMODE | <                    |                  |                 |          |         |         |
| DSP_TRACERT      | Input Paramete       | er Values: Done  |                 |          |         |         |
| DSP_PPPOELINK    |                      |                  |                 |          |         |         |
| DSP_PING         | Net Mode ETH         | IP 🗸 AUTO        | IP DISABLE 🔽 IP | Address  |         |         |
| DSP_IPRT         |                      |                  |                 |          |         |         |
| DSP_ETHPORT      | Net Rask             | Gatew            | ау              |          |         |         |
| DSP_DHCP         |                      |                  |                 |          |         |         |
| DSP_ARP          |                      |                  |                 |          |         |         |
| DSD ADTIME       |                      |                  |                 |          |         |         |

| If                                                                                      | Then                                                                                                    |
|-----------------------------------------------------------------------------------------|----------------------------------------------------------------------------------------------------|
| <b>Net Mode</b> is set to <b>ETHIP</b> and <b>AUTO</b><br><b>IP</b> to <b>ENABLE</b>    | The configuration is complete. End the operation.                                                                                                    |
|                                                                                         | <b>NOTE</b><br>When an AP is delivered, <b>Net Mode</b> is set to<br><b>ETHIP</b> and <b>AUTO IP</b> to <b>ENABLE</b> by<br>default. Therefore, in PPPoE route mode, it<br>is not necessary to configure the AP. |
| <b>Net Mode</b> is not set to <b>ETHIP</b> or <b>AUTO</b><br><b>IP</b> to <b>ENABLE</b> | Go to <b>3</b> .                                                                                                    |

3. Configure the AP. On the WebUI, choose Transfer Basic > NETMODE . Click Mod and set Net Mode to ETHIP and AUTO IP to ENABLE.0

----End

### 5.1.2 FE Direct Connection Mode

This describes how to configure the IP address of the AP and the connection of the router in FE direct connection mode.

#### Prerequisite

- You have logged in to the WebUI. For details, see Logging in to the WebUI.
- The IP address of the computer is set on the 192.168.1.x network segment.

#### Context

Figure 5-3 shows the FE direct connection mode.

Figure 5-3 FE direct connection mode

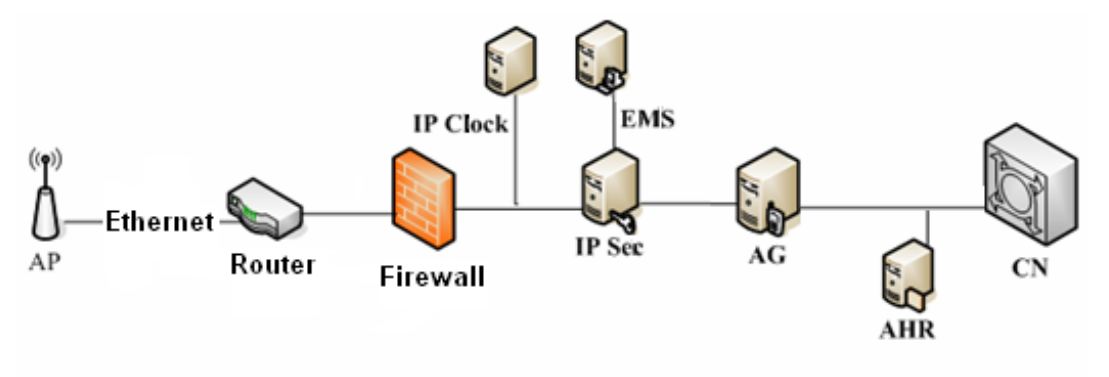

#### Procedure

Step 1 For details, see the description of PPPoE route mode in 5.1.1 PPPoE Mode.

The method of setting the router in FE direct connection mode is the same as the method of setting the ADSL modem in **PPPoE route mode**.

----End

## 5.2 Defining a Subscriber in the AHR

This describes how to define an AP subscriber in the AHR. To define an AP subscriber in the AHR, create an AP zone, and then add an AP user to the zone.

#### 5.2.1 Adding a Zone

This describes how to add an AP zone in the AHR. Before adding an AP zone, obtain the information about neighboring macro cells around the AP cell and the IP addresses of the AP Manager, AG, SeGW, and CLK used in the AP network.

#### 5.2.2 Adding a User

This describes how to perform AP user management in the AHR, for example, add an AP user in the AHR.

#### 5.2.1 Adding a Zone

This describes how to add an AP zone in the AHR. Before adding an AP zone, obtain the information about neighboring macro cells around the AP cell and the IP addresses of the AP Manager, AG, SeGW, and CLK used in the AP network.

#### Prerequisite

- You have installed the AHR client that matches the version of the AHR server.
- You have obtained the IMSI of the SIM or USIM card used in the AP and the IP addresses of the AP Manager, AG, SeGW, and CLK used in the AP network.

#### Procedure

Step 1 Start the AHR client, and then type the user name, password, and IP address of the AHR server, as shown in Figure 5-4.

Figure 5-4 Logging in to the AHR

| User Login<br>AHR Main | tenance Terminal |
|------------------------|------------------|
| User Name:             | admin            |
| Password:              | xolokiolokok     |
| Server:                | 185.22.61.222    |
|                        | Login Cancel     |

- Step 2 Choose Area > AP Zone Management. The Zone Configuration page is displayed.
- Step 3 Click Add. The Add AP Zone dialog box is displayed, as shown in Figure 5-5.

| Add AP Zone      |         |                      |
|------------------|---------|----------------------|
| Enter Basic Info | rmation | 17                   |
| AP Zone Name:    |         |                      |
| SCTP Port        | 2907    | *                    |
|                  |         |                      |
|                  |         | < Baok Next > Cancel |

- **Step 4** Type the zone where the AP is located and set **SCTP Port** to the port ID that is the same as the port ID of the AG.
- **Step 5** Click Next to set the IP addresses of the AP Manager, AG, SeGW, and CLK and the information about neighboring macro cells around the AP cell in sequence.
- Step 6 Confirm the settings, and then click Finish, as shown in Figure 5-6.

Figure 5-6 Completing settings

| ∆dd | AP  | Zone                              | Σ                    | < |
|-----|-----|-----------------------------------|----------------------|---|
| Ple | as  | e Press Finish Button to Add AP Z | one                  |   |
| Ξ   | Bε  | sic Information                   | ^                    |   |
|     | AF  | Zone Name                         | Example              |   |
|     | SC  | TP Port                           | 2907                 |   |
|     | AF  | <sup>&gt;</sup> Manager Address   |                      |   |
|     | IP. | Address                           | 185.22.61.223        |   |
|     | De  | escription                        |                      |   |
| Ξ   | A   | Address                           |                      |   |
|     | ⊟   | AG0                               |                      |   |
|     |     | IP Address0                       | 193.193.193.194      |   |
|     |     | ID Addrose1                       | M                    |   |
|     |     |                                   |                      |   |
|     |     |                                   | < Beck Finish Canoel |   |

----End

### 5.2.2 Adding a User

This describes how to perform AP user management in the AHR, for example, add an AP user in the AHR.

#### Procedure

- Step 1 Choose Service > AP User Management. The AP User Management page is displayed.
- Step 2 Click OK.

The Add AP User page is displayed, as shown in Figure 5-7.

#### Figure 5-7 Adding an AP user

| Add AP User                                                                                                    |                 |                                                                                                    | ×                                                                   |
|----------------------------------------------------------------------------------------------------|-----------------|----------------------------------------------------------------------------------------------------|---------------------------------------------------------------------|
| AP User Information<br>User Name:<br>Mobile:<br>Postal code:<br>Address:                                                                                           |                 | ID Card Number:<br>Telephone:<br>Email:                                                                                                    |                                                                     |
| House Information<br>User Area:<br>House Area:<br>Floor Level:<br>House Structure:<br>House Latitude:<br>House Longitude:<br>AP Equipment Inform<br>IMSI:<br>APEI: | O South ⊙ North | Operation Information<br>AP Zone Name:<br>Location Detect Mode:<br>Poaming Mode:<br>User Access Policy:<br>Group Name:<br>Max User Number:<br>Accessible UE List:<br>PLMNHD Display:<br>SMS Content: | None  Supported  Benned  Closed  Conig  FLMND  SMS  OK Cancel Apply |

#### Table 5-1 describes the parameters.

| Table 5-1 | Meanings | of parameters |
|-----------|----------|---------------|
|-----------|----------|---------------|

| Parameter    | Input Value                                                   | Description                              |
|--------------|---------------------------------------------------------------|------------------------------------------|
| IMSI         | IMSI of the SIM or USIM card used in the AP                   | -                                        |
| AP Zone Name | Name of the zone configured in the <b>5.2.1 Adding a Zone</b> | Name of the zone where the AP is located |

| Parameter            | Input Value                                                 | Description                                                                                                    |
|----------------------|-------------------------------------------------------------|----------------------------------------------------------------------------------------------------|
| Location Detect Mode | Cell ID                                                     | Location detection is<br>performed according to the<br>macro cell reported by the<br>AP. The location detection is<br>used to check the validity of<br>the AP.                               |
|                      | PLMNID                                                      | Location detection is<br>performed according to the<br>PLMN ID reported by the<br>AP.                                                                                                    |
|                      | IP Address                                                  | Location detection is<br>performed according to the<br>IP address reported by the<br>AP.                                                                                                    |
|                      | None                                                        | No location detection is performed for the AP.                                                                                                    |
| User Access Policy   | Close                                                       | Only the UEs in the UE<br>permission list set in the<br>AHR can connect to the AP<br>network.                                                                                                |
|                      | Open                                                        | All UEs under the AP<br>coverage can connect to the<br>AP network.                                                                                                    |
| PLMNID Display       | Information about the<br>operator that provides<br>services | When the <b>PLMNID</b><br><b>Display</b> switch is enabled on<br>the AP Manager and a UE<br>camps on the AP cell, the<br>information about the<br>operator is displayed on the<br>UE.        |
| SMS Content          | SMS content for location indication                         | When the <b>SMS Content</b><br>switch is enabled on the AP<br>Manager and a UE camps on<br>the AP cell, a message<br>containing the location<br>indication information is sent<br>to the UE. |

**Step 3** Type parameters (the parameters with red asterisks are mandatory), and then click **OK**. The AP user is added successfully.

----End

## 5.3 Setting Parameters on the AP Manager

This describes how to set AP parameters on the AP Manager. The parameter settings are applicable to all APs managed by the AP Manager.

#### 5.3.1 Activating a Zone

Before setting the parameters in a zone on the AP Manager, activate the zone.

#### 5.3.2 Setting Parameters in a Zone

Select the zone in which parameters need to be set, and then set the APCELLAC, list of AP frequencies, and list of AP scrambling codes.

#### 5.3.1 Activating a Zone

Before setting the parameters in a zone on the AP Manager, activate the zone.

#### Prerequisite

- You have obtained the IP address, login user name, and password of the AP Manager.
- You have obtained the Mobile Network Code (MNC), Mobile Country Code (MCC), Air Mobile Country Code (MCCAIR), Air Mobile Network Code (MNCAIR), and Air Location Area Code Range (LACAIR) used by the AP.
- You have obtained the APCELLAC, list of frequencies, and list of scrambling codes in the zone where the AP is located.

#### Procedure

Step 1 Open the Internet Explorer (IE), and then type the IP address and login port number (such as, http://185.22.61.79:8080/apm) of the AP Manager. The login dialog box is displayed, as shown in Figure 5-8.

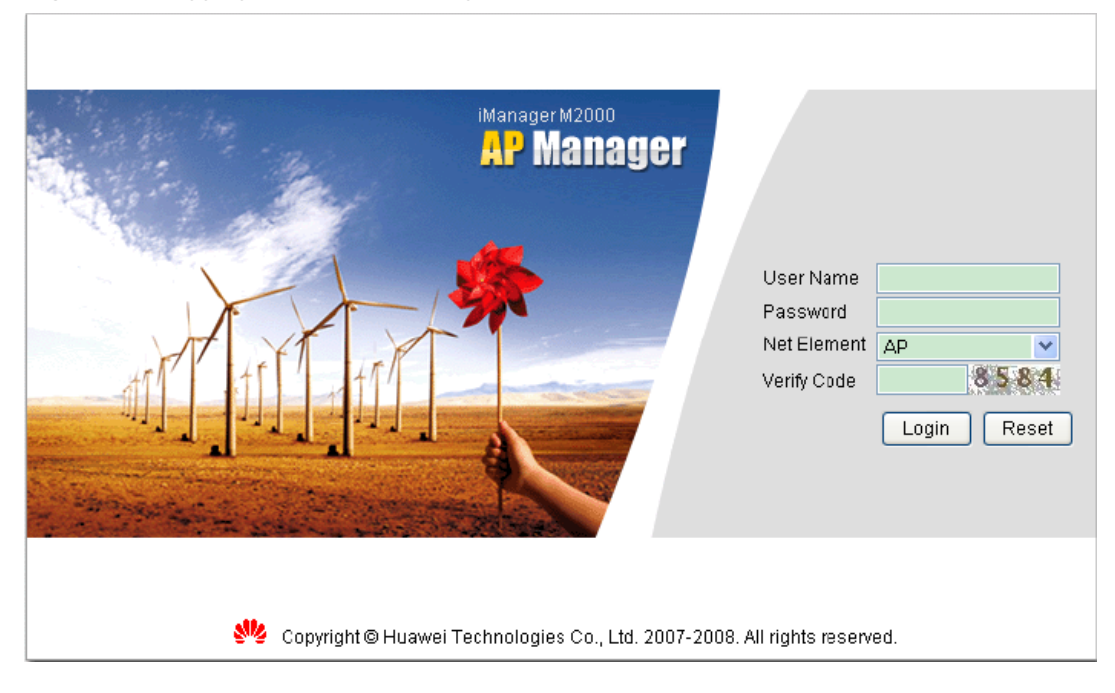

Figure 5-8 Logging in to the AP Manager

**Step 2** Type the user name, password, and verify code to log in to the AP Manager.

The default user name is admin, and the default password is 11111111.

- Step 3 Choose Configuration > Zone Configuration. The Zone Configuration page is displayed.
- Step 4 Select the zone in which parameters need to be set, as shown in Figure 5-9. Then, click Activate.

Figure 5-9 Configuring a zone

| AP Manager                                                                                                    | Help About        |
|----------------------------------------------------------------------------------------------------|-------------------|
| Welcome: admin Configuration Fault Performance Software Task System                                                                                                    |                   |
| Current Position: Home ++ Configuration ++ Zone Configuration                                                                                                    |                   |
| Zone ⊔st Tr                                                                                                    | ital 4 Zone(s)    |
| Zone RNC Mobile Country Mabile Network Air Mobile Country Code Air Mabile Network Code Air Lacation Area Cade AP<br>ID CadedACC) CadedANC (MCCAR) MICAR Bange(LACAR) Amount | Fault 🔥<br>Status |
| ULiuChang_Task_TEST12 321 321 213 321 23 0 /                                                                                                    | Active            |
| iuchang 23 321 321 321 321 321 321 321 321 321                                                                                                    | Active            |
| □liuchang2 23 321 321 321 321 321 31 0 p                                                                                                    | Active            |
| □lucyac2 0 460 86 460 96 1 r                                                                                                    | nactive           |
| Excert Incort Activate                                                                                                    | Confoure          |
| ConvietM@HusivelTachinologies Co. LM 1907-2008 All diable received                                                                                                    |                   |

Step 5 Set the parameters based on network planning, and then click Activate to activate the zone, as shown in Figure 5-10.

#### Figure 5-10 Activating a zone

|                                                            |                                 |                     |                     |                     |            | Home    | Logout | Password | нер  | About |
|------------------------------------------------------------|---------------------------------|---------------------|---------------------|---------------------|------------|---------|--------|----------|------|-------|
| Carry unchanged                                            | juration Fa                     | ult Performance     | Software            | Task                | System     |         |        |          |      |       |
| Welcome: admin Single (                                    | onfiguration Bat                | ch Configuration 20 | ne Configuration ,  | Terminal Group      | Terminal R | esource |        |          |      |       |
| Current Position: Home >> Configuration >>                 | Zone Configurati                | on                  |                     |                     |            |         |        |          |      |       |
| Modify Zone Information                                    |                                 |                     |                     |                     |            |         |        |          |      |       |
| Zone:                                                      | BigCat                          |                     |                     |                     |            |         |        |          |      |       |
| CTerminal Basic Information                                |                                 |                     |                     |                     |            |         |        |          |      |       |
| RNC ID:                                                    | 115                             | *                   |                     |                     |            |         |        |          |      |       |
| Mobile Country Code(MCC):                                  | 106                             | •                   | Mobile Network      | k Code(MNC):        | 14         |         |        | •        |      |       |
| Air Mobile Country Code(MCCAR)                             | 460                             | •                   | Air Mobile Netv     | vork Code@INCAI     | R): 29     |         |        | •        |      |       |
| LACAIR Range<br>Air Location Area Code Range (LACAIR)      | 1~65533,655<br>For example: 1 ~ | 35<br>85533,85536   |                     | ]*                  |            |         |        |          |      |       |
| -FREQUENCE Range For EAP Handover set<br>Frequence Range : | For example: 0,1                |                     |                     |                     |            |         |        |          |      |       |
| SCODE Range for EAP Handover set<br>Scode Range:           | For example: D~                 | 511,511             |                     | ]                   |            |         |        |          |      |       |
|                                                            |                                 |                     |                     |                     |            |         | Acti   | vate     | Back |       |
|                                                            | 📲 Copyrigh                      | t⊗HuaweiTe∢hnolog   | jies Co., Ltd. 2007 | 2008. All rights re | served.    |         |        |          |      |       |

#### ----End

### 5.3.2 Setting Parameters in a Zone

Select the zone in which parameters need to be set, and then set the APCELLAC, list of AP frequencies, and list of AP scrambling codes.

#### Prerequisite

The zone has been activated.

#### Procedure

- **Step 1** Choose **Configuration** > > **Zone Configuration**. The **Zone Configuration** page is displayed.
- Step 2 Select the zone in which parameters need to be set, as shown in Figure 5-11. Then, click Configure.

#### Figure 5-11 Configuring a zone

|                        |           | Configuratio                | in Fault                    | Performance                         | Software                            | Task 🖷 🗧 S                              | ystem 🔻      |                          |
|------------------------|-----------|-----------------------------|-----------------------------|-------------------------------------|-------------------------------------|-----------------------------------------|--------------|--------------------------|
| rrent Position: Home 😕 | Config    | guration >> Zone Co         | onfiguration                |                                     |                                     |                                         |              |                          |
| ne List                |           |                             |                             |                                     |                                     |                                         | ٦            | Fotal <mark>4</mark> Zor |
| Zone                   | RNC<br>ID | Mobile Country<br>Code(MCC) | Mabile Network<br>Cade(MNC) | Air Mobile Country Code<br>(MCCAIR) | Air Mobile Network Code<br>(MNCAIR) | Air Location Area Code<br>Range(LACAIR) | AP<br>Amount | Fault<br>Status          |
| LiuChang_Task_TEST     | 12        | 321                         | 321                         | 213                                 | 321                                 | 23                                      | 0            | Active                   |
| liuchang               | 23        | 321                         | 321                         | 321                                 | 321                                 | 31                                      | 50           | Active                   |
| liuchang2              | 23        | 321                         | 321                         | 321                                 | 321                                 | 31                                      | 0            | Active                   |
| luoyao2                | 0         | 460                         | 86                          | 460                                 | 86                                  |                                         | 1            | Inactive                 |
|                        |           |                             |                             |                                     |                                     |                                         |              |                          |

- Step 3 Select the target AP in the zone, and then click Next.
- Step 4 Choose APCELLFREQ from the left pane and set the list of AP frequencies, as shown in Figure 5-12.

| Figure 5-12 Setting the list of AP frequencies |  |
|------------------------------------------------|--|
|                                                |  |

| AP Manager     | Configuration Fault                                                                                                    | Performance S                                                                                                    | oftware Task                                                            | System            |                                 |  |
|----------------|----------------------------------------------------------------------------------------------------|----------------------------------------------------------------------------------------------------|-------------------------------------------------------------------------|-------------------|---------------------------------|--|
| Welcome: admin | Single Configuration Batch C                                                                                                    | onfiguration Zone Co                                                                                                    | niquation . Terminal Group                                              | Terminal Resource |                                 |  |
|                | Current Position: Home +> Co<br>Zono: BigCat Veroion: UA938<br>WIRELESSAPCELLFREQOD<br>Instance List Help<br>No operation/Bandino/UAR<br>Band1 | nnguration >> Zone Co<br>nfiguration >> Zone Co<br>01V200R010ENGC023<br>erate AP frequency list<br>FCNUprimiting UARECH<br>FALSE == | Inglanding Terhina Group<br>Infguration<br>8062<br>0<br>100<br>10663 De | Lion              |                                 |  |
|                | Add Configuration Band Indicator Band 1                                                                                                    | v <sup>81</sup> ∪L frequ                                                                                                    | ercy nd <mark>FALSE</mark>                                              | Downlink UARF     | av 10663 📚 8 1<br>Cancel Submit |  |
|                | 👋 Copyright 🛛 H                                                                                                    | uawei Technologies Ci                                                                                                    | o., Ltd. 2007-2008. All rights                                          | reserved.         |                                 |  |

Descurred Made Object

#### 

Click Add Configuration to add a frequency of the AP.

- Step 5 After completing the settings, click Confirm.
- Step 6 Choose APPSCODE from the left pane and set the list of AP scrambling codes, as shown in Figure 5-13.

#### Figure 5-13 Setting the list of AP scrambling codes

|                                                                                                    |                                                                                                    |                                                                                                    |                                                                    |                      |                 |             | Home    | Logout | Password | нөр    | About |
|----------------------------------------------------------------------------------------------------|----------------------------------------------------------------------------------------------------|----------------------------------------------------------------------------------------------------|--------------------------------------------------------------------|----------------------|-----------------|-------------|---------|--------|----------|--------|-------|
| car manages                                                                                                    | Configuration                                                                                                    | Fault                                                                                                    | Performance                                                        | Software             | Task            | System      |         |        |          |        |       |
| Welcome: admin                                                                                                    | Single Configuration                                                                                                   | n Batch Co                                                                                                    | infiguration Zo                                                    | ne Configuration "   | Terminal Group  | Terminal R  | esource |        |          |        |       |
| Explorer                                                                                                    | Current Position: H                                                                                                    | lame >> Ca                                                                                                    | nfiguration >> Zo                                                  | ne Configuration     |                 |             |         |        |          |        |       |
| Zore Parameter     OM     GM     SITPOLENTPARA     WIRLESS     Gonfiguration     ApcelLAC     APCELLAC     APCELLAC | Zone: BigCat Vers<br>WIRELESSAPPSC<br>Instance Lst II<br>NO Operation/45<br>1<br>2<br>Add Configura<br>Downink Primary | ion: UAP30<br>CODE(Oper<br>Help<br>195tremble<br>303<br>20<br>20<br>20<br>20<br>20<br>20<br>20<br>20<br>20<br>20<br>20<br>20<br>20 | Divzoorot (EN)<br>ate AP Scramble<br>Oseketion<br>Delete<br>Delete | C022002<br>Codelist) |                 |             | nfm     | Car    | ncel     | Submit |       |
|                                                                                                    | <b>\$</b>                                                                                                    | reariabt @ Ltr                                                                                                    | unumi Tachpoleo                                                    | ian Ca. 1td 2007.    | 2000 All righte | reserved    |         |        |          |        |       |
|                                                                                                    | 5 5 00                                                                                                    | Man Sur and                                                                                                    | anner reenholog                                                    | 100-001 Mill 2001    | Looo.ra ngito   | is sources. |         |        |          |        |       |

Click Add Configuration to add a frequency of the AP.

- Step 7 After completing the settings, click Confirm.
- Step 8 Choose APCELLAC from the left pane and set the APCELLAC of the AP.
- Step 9 After completing the settings, click Confirm.
- **Step 10** Click **Submit** after the APCELLAC, list of AP frequencies, and list of AP scrambling codes are set. The configuration confirmation page is displayed, as shown in **Figure 5-14**.

#### Figure 5-14 Configuration confirmation

|                                                               | P Manag              | 797      |               |          |                |                |                |              | Home    | Logout | Password | Help | Abo |
|---------------------------------------------------------------|----------------------|----------|---------------|----------|----------------|----------------|----------------|--------------|---------|--------|----------|------|-----|
|                                                               |                      | Conf     | iguration     | Fault    | Performance    | Software       | Task           | System       |         |        |          |      |     |
| Vel                                                           | come: admin          | Single   | Configuration | Batch Co | nfiguration Zo |                | Terminal Group | p Terminal R | esource |        |          |      |     |
| Current Position: Home >> Configuration >> Zone Configuration |                      |          |               |          |                |                |                |              |         |        |          |      |     |
| C                                                             | onfiguration Result: |          |               |          |                |                |                |              |         |        |          |      |     |
|                                                               | Operation Type       | Group    |               | Name     |                |                |                | Parameters   |         |        |          |      |     |
| 1                                                             | MOD                  | WIRELESS | APPSCO        | DE       | APPScram       | bCode=303;     |                |              |         |        |          |      |     |
| 2                                                             | MOD                  | WIRELESS | APCELLF       | FREQ     | BandInd=0      | UARFCNUplinkIn | d=1;UARFCND    | ownlink=1066 | 3;      |        |          |      |     |
|                                                               |                      |          |               |          |                |                |                |              |         | Mod    | lify     | Appl | у   |

Step 11 After confirming the settings, click Apply.

----End

# **6** Routine Operation and Maintenance of the UAP2105

## **About This Chapter**

This describes how to perform commissioning, routine maintenance, and software management of the AP after installation and configuration.

#### 6.1 Commissioning Services

This describes how to trace the Uu interface, Iu interface, and CDT messages to test the services offered by the AP through the Trace Viewer tool of the Local Maintenance Terminal (LMT).

#### 6.2 Diagnosing Faults

This describes how to diagnose the faults in the AP, faults at the radio network layer, and faults at the transport network layer on the WebUI and how to view diagnosis results.

#### 6.3 Handling Alarms

This describes how to manage AP alarms on the AP Manager. You can subscribe to alarms, query alarm logs, and query and monitor active alarms.

#### 6.4 Upgrading the Software

This describes how to upgrade the AP software on the FTP server.

#### 6.5 Uploading AP Terminal Files

This describes how to upload the AP log, configuration file, and performance file to the FTP server through the AP Manager for future analysis, use, or query.

## **6.1 Commissioning Services**

This describes how to trace the Uu interface, Iu interface, and CDT messages to test the services offered by the AP through the Trace Viewer tool of the Local Maintenance Terminal (LMT).

#### Prerequisite

- The AP is powered on, and the AP cell is set up.
- Two functional UEs, UE 1 and UE 2, are ready.
- If the admission mode of the AP is set to **Close** or **Group**, the IMSIs of UE 1 and UE 2 are added to the AP permission list.

For details about how to configure the AP permission list, see the AHR Operator Guide.

- A functional fixed-line phone is ready.
- The LMT that matches the AP version works properly.
- The CS and PS domains are functional.

#### Context

 Table 6-1 describes the basic tasks involved in service commissioning.

| Task                      | Method                                                           | Expected Result                                                                                                    |  |  |
|---------------------------|------------------------------------------------------------------|----------------------------------------------------------------------------------------------------|--|--|
| Test voice call services. | UE 1 or UE 2 originates a voice call to the fixed-line phone.    | The voice quality is good without loud noise.                                                                                      |  |  |
|                           | UE 1 originates a voice call to UE 2.                            | The voice quality is good without loud noise.                                                                                      |  |  |
| Test video call services. | UE 1 originates a video call to UE 2.                            | <ul> <li>The voice is clear.</li> <li>The video is clear and fluent.</li> <li>The voice is synchronized with the video.</li> </ul> |  |  |
| Test PS services.         | Browse web pages and upload<br>or download data through a<br>UE. | Web pages are browsed<br>normally, and data is uploaded<br>or downloaded successfully<br>within the specified time.                |  |  |

Table 6-1 Commissioning AP Services

#### Procedure

**Step 1** Log in to the LMT, and then choose **Service** > **Trace Management** > **Interface Trace Task** to trace the Uu interface, Iu interface, and CDT messages, as shown in Figure 6-1.

| P UAP                                                                                                    |              |
|----------------------------------------------------------------------------------------------------|--------------|
| <u>S</u> ystem Trace Management <u>T</u> est <u>V</u> iew <u>W</u> indow                                                                                                    | <u>H</u> elp |
| 🕪 🗐 🦀 🔚 📰 💆 🧟   🧇                                                                                                    |              |
| Service  Trace Management  Trace Trace Trace Task  The fine fue  SCTP  SCTP  SCTP  SPUA  SPUA |              |

Figure 6-1 Tracing management

**Step 2** Power on the UE under the coverage of the AP cell. Check whether the UE can automatically search for the AP cell during startup.

| If                                           | Then                                                                                                    |
|----------------------------------------------|----------------------------------------------------------------------------------------------------|
| The UE fails to search for the AP cell       | <ol> <li>Identify and rectify the fault. For details, see<br/>Failure of the UE to Search for the AP<br/>Cell.</li> <li>Go to Step 3.</li> </ol> |
| The UE succeeds in searching for the AP cell | Go to Step 3.                                                                                                    |

- Step 3 Wait until the UE is under the coverage of the AP cell and the location update is complete.If the AP fails to access the AP cell, identify and rectify the faulty. For details, see Failure of the UE to Access the AP Cell.
- **Step 4** Test the services provided by the AP.
  - 1. A UE originates a voice call to the fixed-line phone.
  - 2. UE 1 originates a voice call to UE 2.
  - 3. UE 1 originates a video call to UE 2.
  - 4. Browse web pages and upload or download data through a UE.
  - ----End

## 6.2 Diagnosing Faults

This describes how to diagnose the faults in the AP, faults at the radio network layer, and faults at the transport network layer on the WebUI and how to view diagnosis results.

#### Procedure

Step 1 Log in to the WebUI. For details, see Logging in to the WebUI. Then, choose TroubleDiagnose. The Execute Trouble Diagnose page is displayed, as shown in Figure 6-2.

#### Figure 6-2 Execute Trouble Diagnose

| ниаже Ни        | awei AP               |                                                                                        | Logout |
|-----------------|-----------------------|----------------------------------------------------------------------------------------|--------|
| TroubleDlagnose | Execute Trouble Di    | agnose                                                                                 |        |
| Transter Basic  | Settings              |                                                                                        |        |
|                 | Diagnose Mode:        | ☑Equipment Frouble Diagnose ☑Wireless Trouble Diagnose<br>☑ transfers Frouble Diagnose |        |
|                 | OutPut Mode:          | ⊙ Just Show Abnormity Result ○ Show All Result                                         |        |
|                 | Execute Progress      |                                                                                        |        |
|                 | Status:               |                                                                                        |        |
|                 | Progress:             |                                                                                        |        |
|                 | Trouble Diagnose Log: |                                                                                        | 2      |
|                 |                       | Start Copy to ClipBoard                                                                |        |
|                 | 1                     | © 2007-2010 Huawei Technologies Co., Ltd. All rights reserved.                         |        |

Step 2 Set Diagnose Mode and determine the type of a fault.

- Equipment Trouble Diagnose: indicates the faults in the AP.
- Wireless Trouble Diagnose: indicates the faults at the radio network layer.
- transfers Trouble Diagnose: indicates the faults at the transport network layer.
- Step 3 Set OutPut Mode and determine the output mode of the fault diagnosis result.
  - Just Show Abnormity Result: indicates that only fault diagnosis results are displayed.
  - Show All Result: indicates that all diagnosis results are displayed.

Step 4 Click Start to diagnose the faults.

After the fault diagnosis is complete, diagnosis results are displayed in the **Trouble Diagnose Log** pane.

----End

## 6.3 Handling Alarms

This describes how to manage AP alarms on the AP Manager. You can subscribe to alarms, query alarm logs, and query and monitor active alarms.

#### Procedure

Step 1 Log in to the AP Manager, and then click the Fault tab. On the tab page, manage alarms.

 Table 6-2 describes alarm management options.

| Alarm Management Option  | Description                                                                                                    |
|--------------------------|----------------------------------------------------------------------------------------------------|
| Alarm Subscribe          | Subscribe to the alarms of an AP or maintain<br>the list of the APs that have subscribed to<br>alarms. Active Alarm Monitor, Active<br>Alarm Query, and Alarm Log Query are<br>available for only the APs that subscribe to<br>alarms. |
| Active Alarm Monitor     | View the active alarms that are not cleared in real time and delete the cleared active alarms.                                                                                                    |
| Active Alarm Query       | Query the active alarms reported to the AP<br>Manager database by the AP. To query the<br>detailed information about an alarm, click<br>on the left of the alarm.                                                                      |
| Alarm Log Query          | Query the alarm logs reported to the AP<br>Manager database by the AP.                                                                                                    |
| Terminal Alarm Log Query | Query the remaining alarm logs on the AP. If<br>the AP is offline, the AP Manager prompts<br>operation timeout.                                                                                                    |

 Table 6-2 Alarm management options

----End

## 6.4 Upgrading the Software

This describes how to upgrade the AP software on the FTP server.

#### Prerequisite

• The FTP server is available.

Log in to the AP Manager, and then choose **Software** > **File Server**. On the **File Servers** tab page, check **Status** of the corresponding FTP server.

| If Status of the FTP Server is | Then                                                                                                    |
|--------------------------------|----------------------------------------------------------------------------------------------------|
| Available                      | The AP Manager communicates with the FTP server normally.                                                                                                    |
| Unavailable                    | <ul> <li>The AP Manager cannot communicate with the FTP server normally.</li> <li>Select the option button before the FTP server, and then click Modify. Configure the FTP server on the displayed File Server Information page.</li> </ul> |

• The target upgrade version of the AP is synchronized to the FTP server.

Log in to the AP Manager, and then choose Software.

- Choose File Server, and then query the version file of the FTP server on the File Servers and Versions tab page.
- Choose **Version**, and then click **Add** to upload the version file. After the version file is uploaded successfully, the AP Manager synchronizes the file to the available FTP server automatically.
- The zone where the AP is located is in the zone list of the FTP server.

Log in to the AP Manager, and then choose **Software** > **File Server**.

- Select the FTP server on the **File Servers** tab page, and then query the zone list of the file server in the **File Server Information** dialog box.
- Configure the mapping between the zone and the FTP server on the **Zone Servers Configuration** tab page.

#### Procedure

- Upgrading a single AP
  - 1. Log in to the AP Manager, and then choose **Software** > **Upgrade**.
  - 2. In the **Terminal List** pane, select the AP to be upgraded, and then click **Upgrade**.
  - 3. The **Terminal Upgrade** page is displayed. On the page, set options related to the upgrade task.

| Option                | Description                                                                                                    |
|-----------------------|----------------------------------------------------------------------------------------------------|
| Upgrade Version       | It refers to the target version that the AP software is upgraded to.                                                 |
| Immediately<br>Reboot | It enables you to determine whether the AP is rebooted<br>immediately after the software is downloaded successfully. |

4. Click **Submit** to complete the settings.

| If You Set Immediately Reboot to | Then                                                                                                    |
|----------------------------------|----------------------------------------------------------------------------------------------------|
| Yes                              | The AP is rebooted immediately for<br>upgrade after the software is<br>downloaded successfully.<br><b>NOTE</b><br>Rebooting the AP disrupts the services<br>provided by the AP. |
| No                               | After the software is downloaded successfully, check whether services are provided, and then reboot the AP.                                                                     |
|                                  | • If no service is provided, reboot the AP for upgrade immediately.                                                                                                    |
|                                  | • If services are ongoing, reboot the AP for upgrade after services are performed.                                                                                              |

- Upgrading APs in batches
  - 1. Log in to the AP Manager, and then choose **Software** > **Batch Upgrade**.
  - 2. The **Task Information** page is displayed. On the page, set options related to the upgrade task.

| Option             | Description                                                                                                    |  |  |
|--------------------|----------------------------------------------------------------------------------------------------|--|--|
| Target Version     | It refers to the target version that the AP software is upgraded to.                                                                                     |  |  |
| Immediately Reboot | It enables you to determine whether the AP is rebooted<br>immediately after the software is downloaded<br>successfully.                                  |  |  |
| Allow Retry        | It enables you to determine whether the software is<br>upgraded again when sending an upgrade command<br>fails.                                          |  |  |
| Triggering Mode    | It refers to the triggering mode for upgrading the software. Options:                                                                                    |  |  |
|                    | • <b>Timer</b> : indicates that you can specify the time for performing the upgrade.                                                                     |  |  |
|                    | • <b>Immediately</b> : indicates that the software is upgraded immediately.                                                                              |  |  |
|                    | • <b>Manual</b> : indicates that the software is upgraded manually.                                                                                      |  |  |
| Valid Time         | It refers to the validity period of an upgrade task. If<br>the validity period expires, the software is not<br>upgraded again even if the upgrade fails. |  |  |
|                    | If the upgrade mode is set to <b>Timer</b> , this option is enabled.                                                                                     |  |  |

| Option       | Description                                                                                                    |
|--------------|----------------------------------------------------------------------------------------------------|
| Time Setting | It is used to specify the time for starting the upgrade.<br>If the upgrade mode is set to <b>Timer</b> , this option is<br>enabled. |

3. Click **Next**. On the displayed page, select the target APs.

You can select the target APs on the AP Manager in the following two ways:

- Special Terminal: indicates that you directly select APs to be upgraded.
- **Special Condition**: indicates that you select APs to be upgraded by special conditions.
- 4. Click **Submit** to complete the settings.

| If You Set Immediately Reboot to | Then                                                                                                    |
|----------------------------------|----------------------------------------------------------------------------------------------------|
| Yes                              | The AP is rebooted immediately for<br>upgrade after the software is<br>downloaded successfully.                   |
|                                  | <b>NOTE</b><br>Rebooting the AP disrupts the services<br>provided by the AP.                                      |
| No                               | After the software is downloaded<br>successfully, check whether services<br>are provided, and then reboot the AP. |
|                                  | • If no service is provided, reboot the AP for upgrade immediately.                                               |
|                                  | • If services are ongoing, reboot the AP for upgrade after services are performed.                                |

----End

## 6.5 Uploading AP Terminal Files

This describes how to upload the AP log, configuration file, and performance file to the FTP server through the AP Manager for future analysis, use, or query.

#### Prerequisite

The FTP server is available.

Log in to the AP Manager, and then choose **Software** > **File Server**. On the **File Servers** tab page, check **Status** of the corresponding FTP server.

| If Status of the FTP Server is | Then                                                      |  |
|--------------------------------|-----------------------------------------------------------|--|
| Available                      | The AP Manager communicates with the FTP server normally. |  |

| If Status of the FTP Server is | Then                                                                                                    |  |
|--------------------------------|----------------------------------------------------------------------------------------------------|--|
| Unavailable                    | <ul> <li>The AP Manager cannot communicate with<br/>the FTP server normally.</li> <li>Select the option button before the FTP<br/>server, and then click <b>Modify</b>. Configure<br/>the FTP server on the displayed <b>File</b><br/><b>Server Information</b> page.</li> </ul> |  |

#### Procedure

- Step 1 Log in to the AP Manager, choose Fault > Terminal Files, and then click Uploading Files.
- Step 2 The Uploading Files page is displayed. On the page, type the APEI of the AP whose terminal files need to be uploaded in the Serial NO. box and select a target file from the File Type drop-down list.

The types of the AP terminal files to be uploaded are as follows:

- Configuration File
- Performance File
- Alarm Log

Alarm logs consist of CurrUserAlm.log, HisUserAlm.log, and OrigAlm.log. The AP saves a maximum of 10,000 OrigAlm.log entries, 50 CurrUserAlm.log entries, and 1,000 HisUserAlm.log entries. After the number of saved entries reaches the threshold, the earliest entries are deleted so that follow-up entries can be saved.

• Running Log

The AP saves a maximum of 2,000 running log entries. After the number of saved entries reaches 2,000, the earliest entries are deleted so that follow-up entries can be saved.

• Core Log

The latest three core log entries for abnormal resetting of the AP are saved.

Step 3 Click Uploading Files to upload the specified terminal files of the AP.

| If                                                         | Then                                                                                                    |
|------------------------------------------------------------|----------------------------------------------------------------------------------------------------|
| View Files is displayed                                    | Click <b>View Files</b> . In the <b>File List</b> pane, <b>Status</b> indicates the uploading status of the file.                                                                                 |
| View Files is not displayed, or a message box is displayed | The connection to the FTP server through the AP<br>Manager is faulty. Choose <b>System</b> > <b>System Setting</b> ><br><b>Fault</b> , and then reset the login information of the FTP<br>server. |

#### 

To view terminal files, click **View Files**, and store the terminal files on the local disk of the computer according to the displayed system message.

The methods of viewing terminal files are the same. Choose **Start > All Programs > Huawei Local Maintenance Terminal**, and then select the corresponding alarm browser tool. The following description takes the method of viewing alarm logs for example:

- 1. Choose Start > All Programs > Huawei Local Maintenance Terminal > Alarmlog Browser Tool.
- 2. Select the AP type and language type.
- 3. Click OK.
- 4. Select the alarm log to be viewed, and then click **Open**.

----End

# **7** Communication Ports Used by the UAP2105

 Table 7-1 lists the communication ports used by the UAP2105.

| Prot<br>ocol | Side<br>A   | Port<br>Num<br>ber at<br>Side<br>A<br>(RX) | Side B                 | Port<br>Number<br>at Side B<br>(TX) | Service                        | Rights<br>Control            |
|--------------|-------------|--------------------------------------------|------------------------|-------------------------------------|--------------------------------|------------------------------|
| ТСР          | UAP2<br>105 | 80                                         | WebUI                  | 1024-6553<br>5                      | WebUI port for local OM        | User name<br>and<br>password |
| ТСР          | UAP2<br>105 | 6000                                       | LMT,<br>WebUI<br>Proxy | 1024-6553<br>5                      | MML port for local OM          | User name<br>and<br>password |
| ТСР          | UAP2<br>105 | 6006                                       | LMT,<br>WebUI<br>Proxy | 1024-6553<br>5                      | Binary port for local OM       | User name<br>and<br>password |
| ТСР          | UAP2<br>105 | 7547                                       | AP<br>Manager          | 1024-6553<br>5                      | TR-069 protocol port           | -                            |
| ТСР          | UAP2<br>105 | 500                                        | SeGW                   | 1024-6553<br>5                      | Default IKE port of the IPSec  | -                            |
| ТСР          | UAP2<br>105 | 4500                                       | SeGW                   | 1024-6553<br>5                      | NAT protocol port of the IPSec | -                            |
| ТСР          | UAP2<br>105 | 3300<br>3                                  | CLK<br>Server          | 1024-6553<br>5                      | Clock synchronization          | -                            |

Table 7-1 Communication ports used by the UAP2105